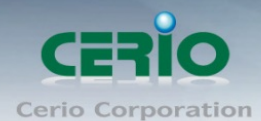

www.cerio.com.tw

# **CERIO Corporation**

## **WP-300N**

# eXtreme Power 11n 2.4Ghz

# 2x2 Wall-Plate PoE Access Point

## (500mW)

# **Quick Start Guide**

Copyright © 2015 by Cerio Corporation. All rights reserved.

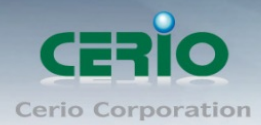

### Table of Contents

| 1. | Overview                                                | 3 |
|----|---------------------------------------------------------|---|
| 2. | Package Content                                         | 4 |
| 3. | Hardware Specifications                                 | 4 |
| 4. | Product Outward Appearance                              | 6 |
| 5. | Product Outward Appearance and Function Description     | 7 |
| 6. | Product with Bracket Variations (U.S.A Type & E.U Type) | 8 |
| 7. | Wall Plate and Device Installation                      | 8 |
| 8. | Product and Outlet Box Interlocking Schematics          | 9 |
| 9. | Software Configuration                                  | 9 |
|    |                                                         |   |

Copyright © 2015 by Cerio Corporation. All rights reserved.

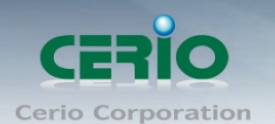

### 1. Overview

CERIO's WP-300N eXtreme Power 11n 2.4Ghz 2x2 Wall-Plate PoE Access Point bundles Cerio's CenOS 3.0 Software core and supports Cerio Wireless Management Software (CWMS), enabling connection to Wireless Indoor Networks for service providers deploying last mile services to education facilities, hospitality businesses (hotels/resorts), and luxury homes. Network administrators can create and centrally manage multiple subscriber service tiers using per-subscriber rate limiting features. The WP-300N Structure (Form Factor) supports both Wall-Plate installation and Wall Mounting.

The WP-300N eXtreme Power 11n 2.4Ghz 2x2 Wall-Plate PoE Access Point hardware utilizes 500mW eXtreme power and built-in 2.4 GHz 2x2 Omni directional antennas. WP-300N's design makes it the ideal solution for inconspicuous and high performance deployment. Cerio's WP-300N provides in-room connectivity for a variety of environments such as hotels, resorts, universities, and luxurious homes. WP-300N focuses on customers looking for a modern and aesthetically appealing way to improve their network. Strategic placement of WP-300N can replace unaesthetic RJ-45 wall ports and add a sense of modernism to a room or hallway.

The WP-300N can provide subscribers with an Ethernet connection for a local access to extend the range and increase the performance of a wireless network. The WP-300N hardware also **includes 802.3af/at PoE** capabilities that allows power and data to be supplied to the unit using CAT5 Ethernet cable. A **USB port** located on the side of the device allows users to **conveniently charge devices through a USB Charger**. Finally, when deployed in public places such as hotels and university campuses, WP-300N's ensures product safety from theft through its wall-plate design.

### Smart of PoE Bridge Application

**CERIO WP-300N eXtreme Power 11n 2.4Ghz 2x2 Wall-Plate PoE Access Point** hardware is designed with a smart PoE Bridge function. The PoE Bridge function support provides next AP power and allows for the structure to be very convenient. The PoE Bridge supports CERIO PoE AP,, and other Passive PoE and 802.3af PoE IPCAM solution.

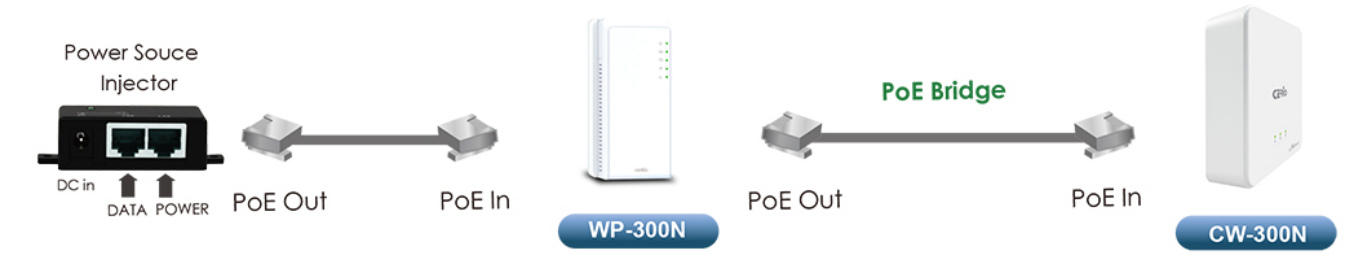

Copyright © 2015 by Cerio Corporation. All rights reserved.

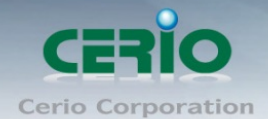

### 2. Package Content

| WP-300N Main Unit        | x1 |
|--------------------------|----|
| Power Adapter            | x1 |
| CD Manual                | x1 |
| Quick Installation Guide | x1 |
| Warranty Card            | x1 |

### 3. Hardware Specifications

| Application Software            |                                                       |  |  |
|---------------------------------|-------------------------------------------------------|--|--|
| OS System Compatible<br>edition | Cerio CenOS 3.0/4.0 Software Core                     |  |  |
|                                 | Specifications                                        |  |  |
| Network Standards               | IEEE 802.11 b/g/n compliant                           |  |  |
| Conformance                     | IEEE 802.3 / IEEE 802.3u Fast Ethernet                |  |  |
|                                 | IEEE 802.3af/at Power over Ethernet                   |  |  |
|                                 | IEEE 802.11i Preauth (PMKSA Cache)                    |  |  |
|                                 | IEEE 802.11Q VLAN                                     |  |  |
|                                 | IEEE802.11f IAPP                                      |  |  |
|                                 | IEEE802.11e WMM                                       |  |  |
| Ethernet Configuration          | Ethernet Connector x 3 (802.3af/at Power over         |  |  |
|                                 | Ethernet PoE in and PoE Bridge LAN Port and LAN       |  |  |
|                                 | Port )                                                |  |  |
| USB Port                        | USB A Type : Only for Power Charger                   |  |  |
| Telephone Configuration         | RJ-11 Pass Through In x1 connector , Out x1 connector |  |  |
| LED Indicators                  | Power LED x 1,                                        |  |  |
|                                 | Ethernet LED x 3 (ETH PoE in x1 / ETH1 LAN1           |  |  |
|                                 | /ETH2LAN2)                                            |  |  |
|                                 | WiFi LED x1                                           |  |  |
|                                 | Wireless Specifications                               |  |  |

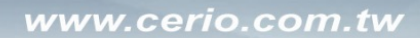

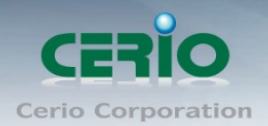

| Data Transfer Rate                                                                                                    | IEEE802.11b : 1 / 2 / 5.5 / 11Mbps (auto sensing)                                                                                                    |
|----------------------------------------------------------------------------------------------------|----------------------------------------------------------------------------------------------------|
|                                                                                                    | IEEE801.11g : 6/ 9/ 12/ 18/ 24/ 36/ 48/ 54Mbps (auto                                                                                                    |
|                                                                                                    | sensing)                                                                                                    |
|                                                                                                    | IEEE802.11n : 300Mbps (Tx), 300Mbps (Rx)                                                                                                    |
| Frequency Range                                                                                                    | 2.412 ~ 2.462GHz (USA)                                                                                                    |
|                                                                                                    | 2.412 ~ 2.484GHz (Japan)                                                                                                    |
|                                                                                                    | 2.412 ~ 2.472GHz (Europe ETSI)                                                                                                    |
|                                                                                                    | 2.457 ~ 2.462 GHz (Spain)                                                                                                    |
|                                                                                                    | 2.457 ~ 2.472 GHz (France)                                                                                                    |
| Channel Spacing                                                                                                    | IEEE802.11b/g/n : 20/40MHz                                                                                                    |
| Media Access Protocol                                                                                                    | CSMA / CA with ACK                                                                                                    |
| Modulation Method                                                                                                    | IEEE 802.11b: DSSS (DBPK,DQPSK,CCK)                                                                                                    |
|                                                                                                    | IEEE 802.11g/n: OFDM                                                                                                    |
|                                                                                                    | (64-QAM,16-QAM,QPSK,BPSK)                                                                                                    |
| Operating Channels                                                                                                    | 802.11b/g/n: 11 for FCC,14 for Japan,13 for Europe, 2 for                                                                                                    |
|                                                                                                    | Spain,                                                                                                    |
|                                                                                                    | 4 for France                                                                                                    |
|                                                                                                    |                                                                                                    |
| Transmit Power Variation                                                                                                    | Max : $27 \pm 1 \text{ dBm}$                                                                                                    |
| Transmit Power Variation<br>Receiver Sensitivity                                                                                                    | Max : 27 ± 1 dBm<br>Max : -92 dBm                                                                                                    |
| Transmit Power Variation<br>Receiver Sensitivity<br>Environm                                                                                                    | Max : 27 ± 1 dBm<br>Max : -92 dBm<br>ental & Mechanical Characteristics                                                                                                    |
| Transmit Power Variation<br>Receiver Sensitivity<br>Environm<br>Operating Temperature                                                                                                    | Max : 27 ± 1 dBm<br>Max : -92 dBm<br>ental & Mechanical Characteristics<br>-10 °C ~ 55 °C                                                                                                    |
| Transmit Power Variation<br>Receiver Sensitivity<br>Environm<br>Operating Temperature<br>Storage Temperature                                                                                    | Max : 27 ± 1 dBm<br>Max : -92 dBm<br>ental & Mechanical Characteristics<br>-10 °C ~ 55 °C<br>-20 °C ~ 65°C                                                                                                    |
| Transmit Power Variation<br>Receiver Sensitivity<br>Environm<br>Operating Temperature<br>Storage Temperature<br>Operating Humidity                                                              | Max : $27 \pm 1$ dBm<br>Max : $-92$ dBm<br>ental & Mechanical Characteristics<br>$-10 \ ^{\circ}C \sim 55 \ ^{\circ}C$<br>$-20 \ ^{\circ}C \sim 65 \ ^{\circ}C$<br>10% - 90% Non-Condensing                                                                                                    |
| Transmit Power Variation<br>Receiver Sensitivity<br>Environm<br>Operating Temperature<br>Storage Temperature<br>Operating Humidity<br>Storage Humidity                                          | Max : $27 \pm 1$ dBm<br>Max : $-92$ dBm<br>ental & Mechanical Characteristics<br>$-10 \ ^{\circ}C \ \sim 55 \ ^{\circ}C$<br>$-20 \ ^{\circ}C \ \sim 65 \ ^{\circ}C$<br>10% - 90% Non-Condensing<br>10% - 90% Non-Condensing                                                                                                    |
| Transmit Power Variation<br>Receiver Sensitivity<br>Environm<br>Operating Temperature<br>Storage Temperature<br>Operating Humidity<br>Storage Humidity<br>Antenna                               | Max : 27 ± 1 dBm<br>Max : -92 dBm<br>ental & Mechanical Characteristics<br>-10 °C ~ 55 °C<br>-20 °C ~ 65 °C<br>10% - 90% Non-Condensing<br>10% - 90% Non-Condensing<br>Build in 2x2 Smart Omni Directional Antenna                                                                                                    |
| Transmit Power VariationReceiver SensitivityEnvironmOperating TemperatureStorage TemperatureOperating HumidityStorage HumidityAntennaForm Factor                                                | Max : 27 ± 1 dBm<br>Max : -92 dBm<br>ental & Mechanical Characteristics<br>-10 °C ~ 55 °C<br>-20 °C ~ 65 °C<br>10% - 90% Non-Condensing<br>10% - 90% Non-Condensing<br>Build in 2x2 Smart Omni Directional Antenna<br>Support Wall Plate and Wall Mount                                                                                                    |
| Transmit Power VariationReceiver SensitivityEnvironmOperating TemperatureStorage TemperatureOperating HumidityStorage HumidityAntennaForm FactorSystem Power Consumption                        | Max : 27 ± 1 dBm<br>Max : -92 dBm<br>ental & Mechanical Characteristics<br>-10 °C ~ 55 °C<br>-20 °C ~ 65 °C<br>10% - 90% Non-Condensing<br>10% - 90% Non-Condensing<br>Build in 2x2 Smart Omni Directional Antenna<br>Support Wall Plate and Wall Mount<br>9 Watt Max.                                                                                                    |
| Transmit Power VariationReceiver SensitivityEnvironmOperating TemperatureStorage TemperatureOperating HumidityStorage HumidityAntennaForm FactorSystem Power ConsumptionPower Supply            | Max : 27 ± 1 dBmMax : -92 dBmental & Mechanical Characteristics-10 °C ~ 55 °C-20 °C ~ 65°C10% - 90% Non-Condensing10% - 90% Non-CondensingBuild in 2x2 Smart Omni Directional AntennaSupport Wall Plate and Wall Mount9 Watt Max.110 – 220V AC Power; 12 VDC, 1A Input.                                                                                                    |
| Transmit Power VariationReceiver SensitivityEnvironmOperating TemperatureStorage TemperatureOperating HumidityStorage HumidityAntennaForm FactorSystem Power ConsumptionPower Supply            | Artor FranceMax : 27 ± 1 dBmMax : -92 dBmental & Mechanical Characteristics-10 °C ~ 55 °C-20 °C ~ 65°C10% - 90% Non-Condensing10% - 90% Non-CondensingBuild in 2x2 Smart Omni Directional AntennaSupport Wall Plate and Wall Mount9 Watt Max.110 – 220V AC Power;12 VDC,1A Input.Supports Power Over Ethernet ( POE 48~57V voltage)                                                                                           |
| Transmit Power VariationReceiver SensitivityEnvironmOperating TemperatureStorage TemperatureOperating HumidityStorage HumidityAntennaForm FactorSystem Power ConsumptionPower Supply            | Max : 27 ± 1 dBm<br>Max : -92 dBm<br>ental & Mechanical Characteristics<br>-10 °C ~ 55 °C<br>-20 °C ~ 65 °C<br>10% - 90% Non-Condensing<br>10% - 90% Non-Condensing<br>Build in 2x2 Smart Omni Directional Antenna<br>Support Wall Plate and Wall Mount<br>9 Watt Max.<br>110 – 220V AC Power;12 VDC,1A Input.<br>Supports Power Over Ethernet (POE 48~57V voltage)<br>Integragted IEEE 802.3af /at Power over Ethernet (PoE) |
| Transmit Power VariationReceiver SensitivityEnvironmOperating TemperatureStorage TemperatureOperating HumidityStorage HumidityAntennaForm FactorSystem Power ConsumptionPower SupplyInput Power | And interfereMax : 27 ± 1 dBmMax : -92 dBmental & Mechanical Characteristics-10 °C ~ 55 °C-20 °C ~ 65°C10% - 90% Non-Condensing10% - 90% Non-CondensingBuild in 2x2 Smart Omni Directional AntennaSupport Wall Plate and Wall Mount9 Watt Max.110 – 220V AC Power;12 VDC,1A Input.Supports Power Over Ethernet (POE 48~57V voltage)Integragted IEEE 802.3af /at Power over Ethernet (PoE)AC to DC 12 VDC, 1 A                 |

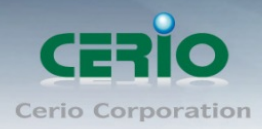

www.cerio.com.tw

| Unit Weight    | TBD                                      |
|----------------|------------------------------------------|
| Certifications | CE _, FCC , NCC \ BSMI _\ ROHS compliant |

### 4. Product Outward Appearance

Front Side Panel

Side Panel

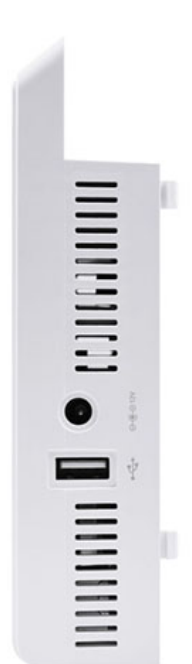

Top Panel

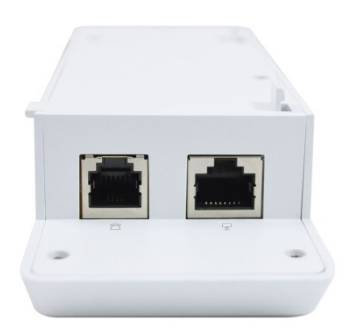

**Bottom Panel** 

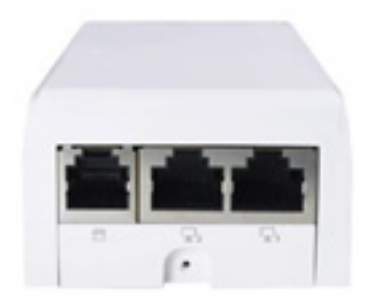

Copyright © 2015 by Cerio Corporation. All rights reserved.

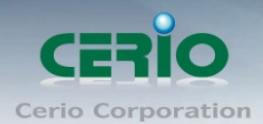

### 5. Product Outward Appearance and Function Description

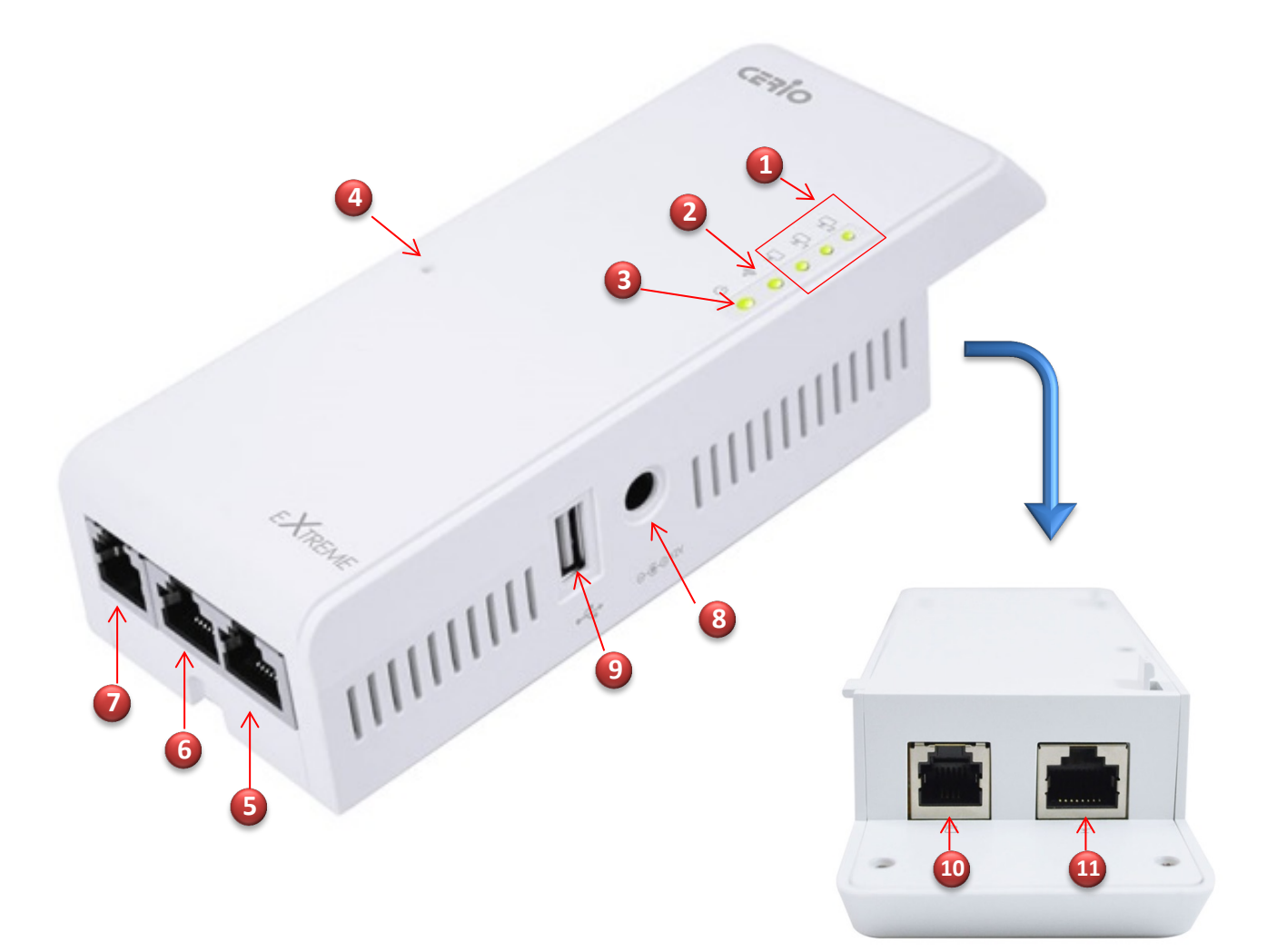

- (1) The three LED indicator of LAN Port.
- (2) The LED indicator of Wi-Fi.
- (3) The LED indicator of Power.
- (4) Reset default button. (Hold the reset button for more than 15 sec. to system default configuration)
- (5) The Ethernet(RJ-45) port for LAN1
- (6) The Ethernet (RJ-45) port for LAN2 and PoE Bridge function.
- (7) The RJ-11 port for Phone line out.
- (8) Power DC in.
- (9) USB Charging port
- (10) The RJ-11 Phone line-in port.
- (11) The Ethernet (RJ-45) port for LAN0( PoE in)

Copyright © 2015 by Cerio Corporation. All rights reserved.

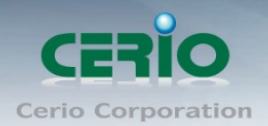

### 6. Product with Bracket Variations (U.S.A Type & E.U Type)

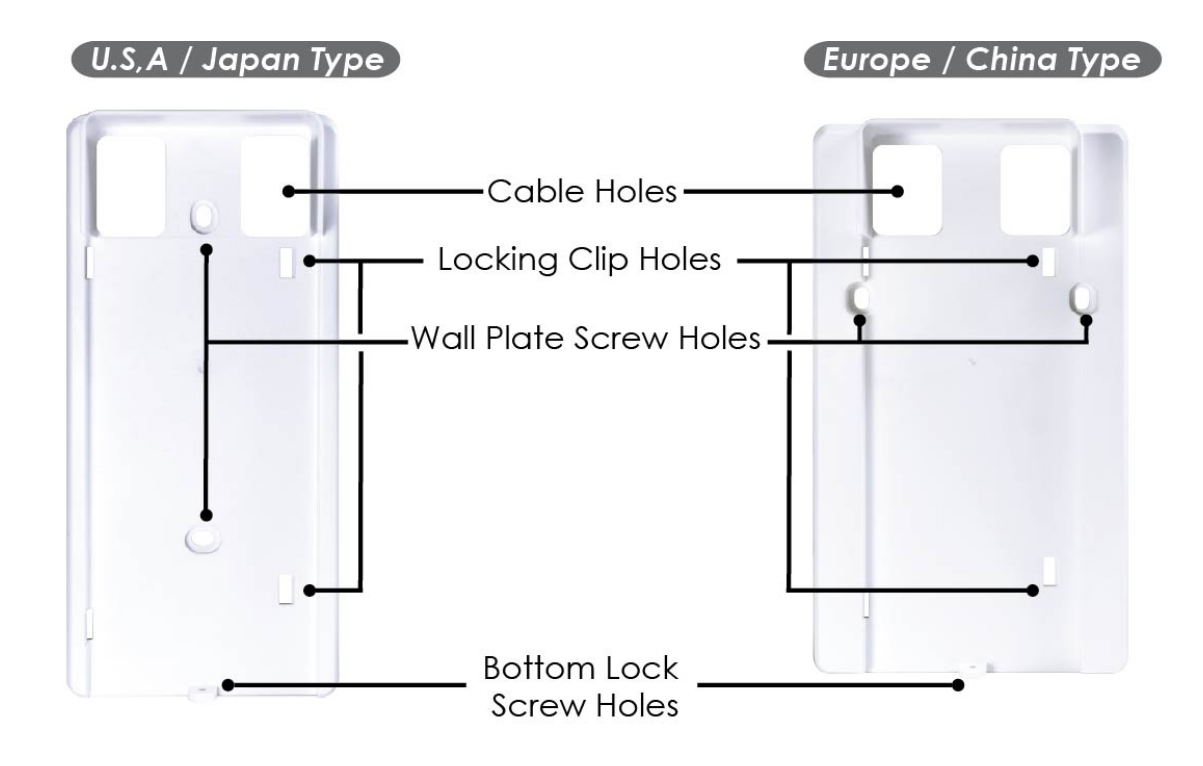

### 7. Wall Plate and Device Installation

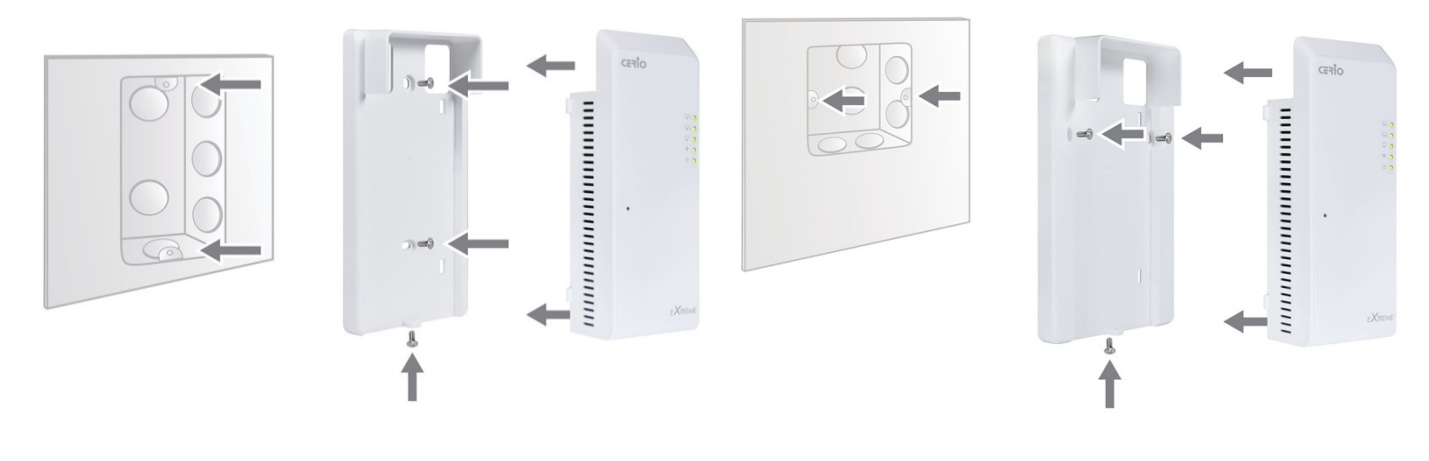

U.S.A Type Outlet Box (Used in U.S.A, Japan, & Taiwan) E.U Type Outlet Box (Used in Europe & China)

Copyright © 2015 by Cerio Corporation. All rights reserved.

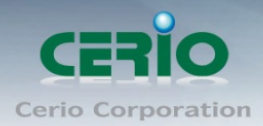

### 8. Product and Outlet Box Interlocking Schematics

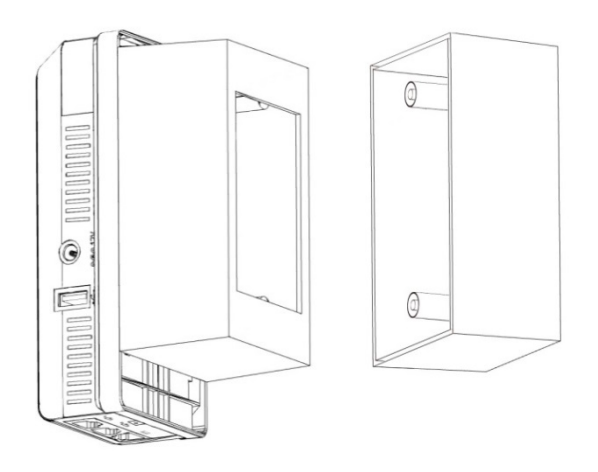

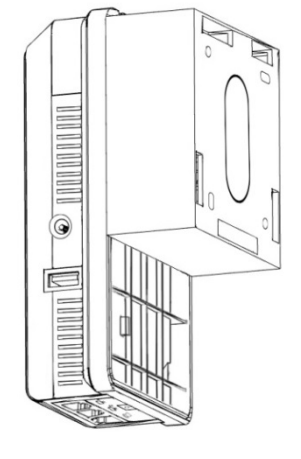

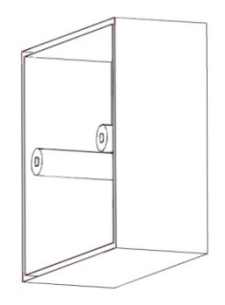

U.S.A Type Outlet Box (Used in U.S.A, Japan, & Taiwan)

E.U Type Outlet Box (Used in Europe & China)

### 9. Software Configuration

#### **Example of Segment: (Windows 7)** IP Segment Set-up for Administrator's PC/NB

Set the IP segment of the administrator's computer to be in the same range as WP-300N for accessing the system. Do not duplicate the IP Address used here with IP Address of WP-300N or any other device within the network.

### Step 1 :

Please click on the computer icon in the bottom right window, and click "**Open Network and Sharing Center**"

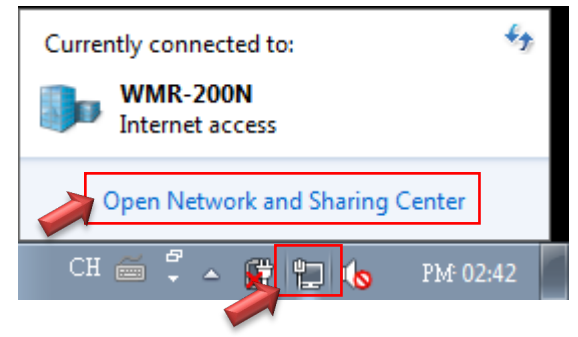

Copyright © 2015 by Cerio Corporation. All rights reserved.

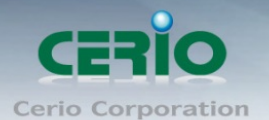

#### Step 2 :

In the Network and Sharing Center page, Please click on the left side of "Change adapter setting" button

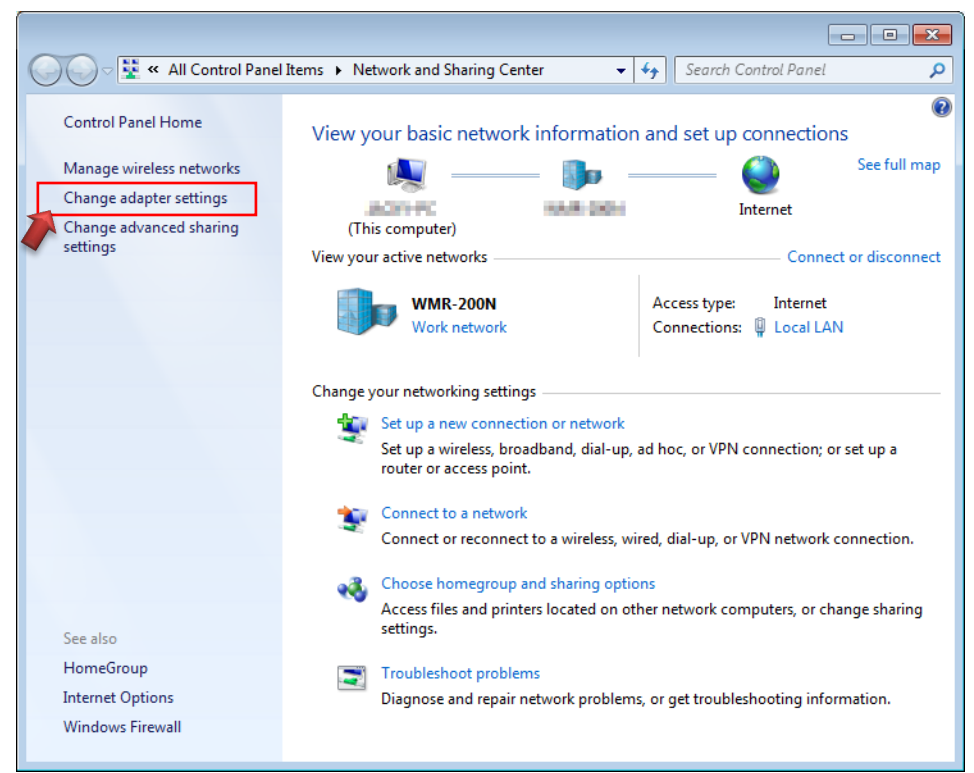

#### Step 3 :

In "Change adapter setting" Page. Please find Local LAN and Click the right button on the mouse and Click "Properties"

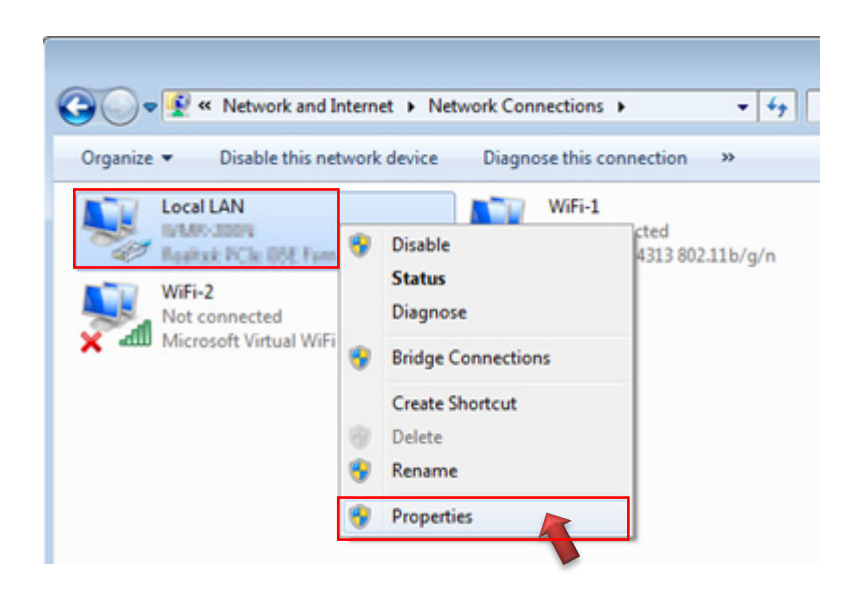

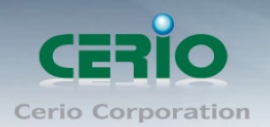

#### Step 4 :

In "Properties" page, please Click "Properties" button to TCP/IP setting

| 🃮 Local LAN Status |         | <b>—</b> ×         |
|--------------------|---------|--------------------|
| General            |         |                    |
| Connection         |         |                    |
| IPv4 Connectivity: |         | Internet           |
| IPv6 Connectivity: |         | No Internet access |
| Media State:       |         | Enabled            |
| Duration:          |         | 00:09:00           |
| Speed:             |         | 1.0 Gbps           |
| Details            |         |                    |
| Activity           |         |                    |
|                    | Sent —  | Received           |
| Bytes:             | 158,449 | 492,051            |
| Properties         | Disable | Diagnose           |

#### Step 5:

In Properties page to setting IP address, please find "Internet Protocol Version 4 (TCP/IPv4)" and double click or click "Install" button.

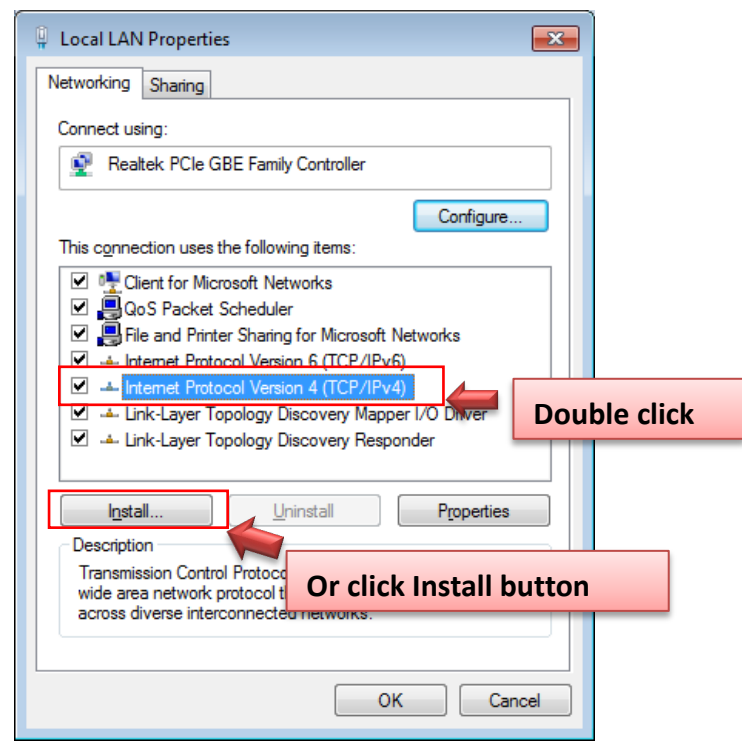

Copyright © 2015 by Cerio Corporation. All rights reserved.

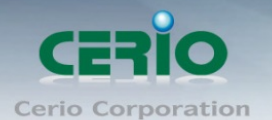

#### Step 6:

Select "Use the following IP address", and fix in IP Address : 192.168.2.#

ex. The # is any number by 1 to 253

Subnet mask : 255.255.255.0

And Click "OK" to complete the fixed computer IP setting

| Internet Protocol Version 4 (TCP/IPv4)                                                                                                    | Properties ? 🔀      |  |
|----------------------------------------------------------------------------------------------------|---------------------|--|
| General                                                                                                    |                     |  |
| You can get IP settings assigned automatically if your network supports this capability. Otherwise, you need to ask your network administrator for the appropriate IP settings. |                     |  |
| Obtain an IP address automatical                                                                                                    | у                   |  |
| ─                                                                                                    |                     |  |
| IP address:                                                                                                    | 192 . 168 . 2 . 100 |  |
| Subnet mask:                                                                                                    | 255 . 255 . 255 . 0 |  |
| Default gateway:                                                                                                    |                     |  |
| Obtain DNS server address automatically     Obtain DNS conver addresses                                                                                                    |                     |  |
| Preferred DNS server:                                                                                                    |                     |  |
|                                                                                                    |                     |  |
| Vaļidate settings upon exit                                                                                                    | Ad <u>v</u> anced   |  |
|                                                                                                    | OK Cancel           |  |

#### Step 7:

#### **Open Web Browser**

Launch as web browser to access the web management interface of system by entering the default IP Address, http://192.168.2.254, in the URL field, and then press Enter. Browser will pop up "login" page. Please key in username and password into the system on WP-300N.

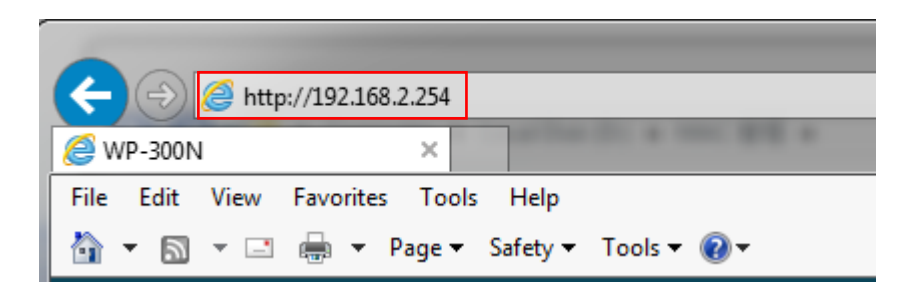

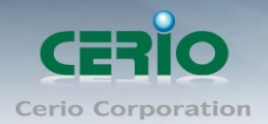

| Windows Security                                                                                                |                                                                                       | x |
|----------------------------------------------------------------------------------------------------|---------------------------------------------------------------------------------------|---|
| The server 192.168.2.253 is asking for your user name and password. The server reports that it is from WP-300N. |                                                                                       |   |
| Warning: Your<br>authentication                                                                                 | user name and password will be sent using basic<br>on a connection that isn't secure. | _ |
|                                                                                                    | User name Password Remember my credentials                                            |   |
|                                                                                                    | OK Cancel                                                                             |   |

The system manager Login Page then appears.

Enter "root" as User name and "default" as Password, and then click "OK" to login to the system.

#### Login information

| By CenOS3.0 Software | Router / AP / WDS/Client Bridge + Repeater AP/ WISP+<br>Repeater AP mode |
|----------------------|--------------------------------------------------------------------------|
| Default IP Address   | 192.168.2.254                                                            |
| Account              | root                                                                     |
| Password             | default                                                                  |
|                      |                                                                          |
| By CenOS4.0 Software | AP / Client Bridge + Repeater AP mode                                    |
| Default IP Address   | 192.168.2.254                                                            |
| Account              | root                                                                     |
| Password             | default                                                                  |

Please base your Software version check to GS CenOS3.0 or NGS CenOS4.0 User's Manual